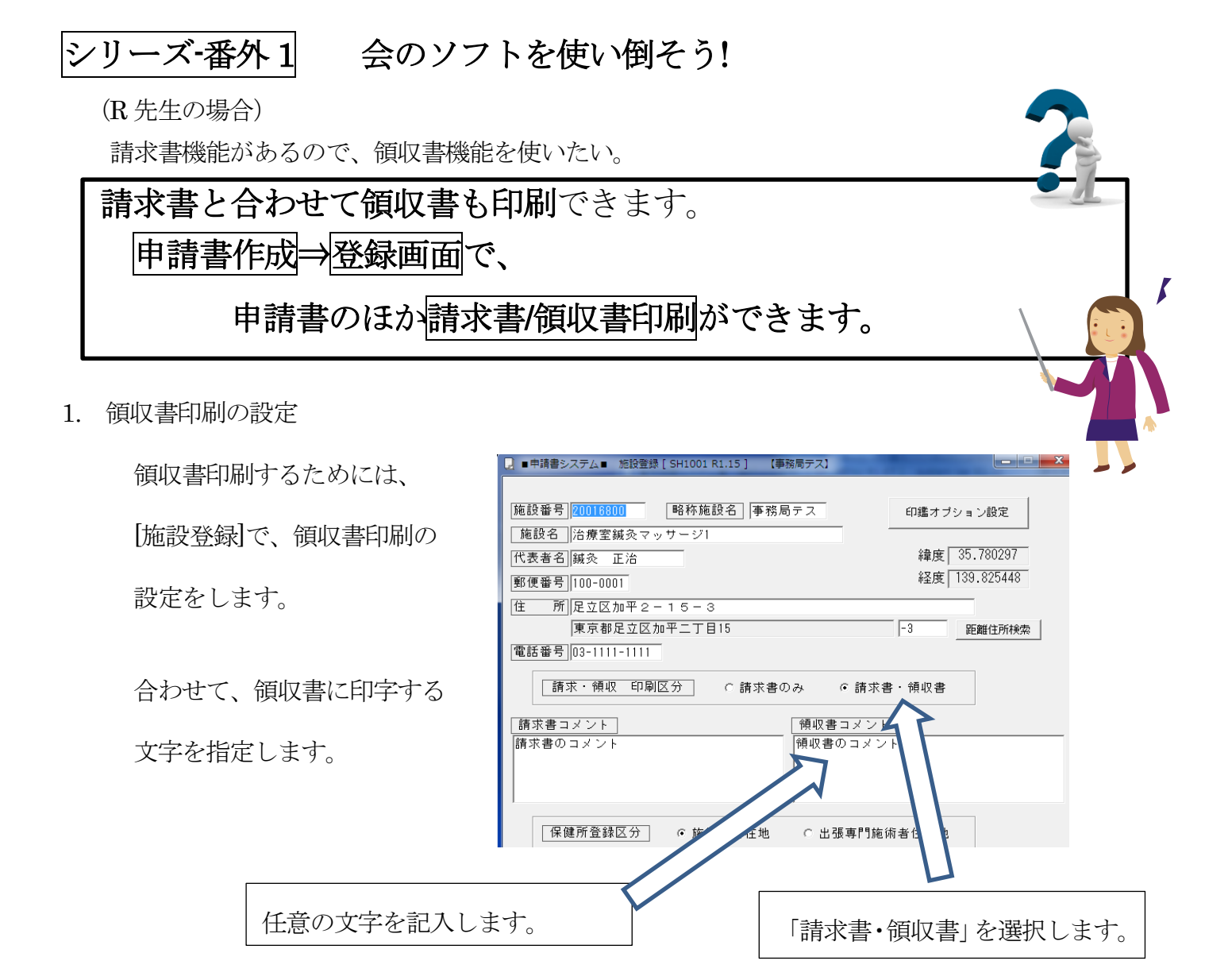

2. 請求書/領収書印刷

申請書入力ができたら、登録を押すと、印刷(申請書)及び請求書/領収書印刷が選択できます。

請求書/請求書印刷をクリックすると、「請求書 / 領収書」が印刷できます。

| B プレビュー・印刷 選択 | CANE            | 8.6° (R.X. 10) |                     |
|---------------|-----------------|----------------|---------------------|
| プレビュー         |                 | 登録のみ           | 請求書/領収書<br>□請3 細表印刷 |
|               | <b>ノ</b><br>申請書 |                |                     |
|               |                 |                | 請求書/領収書             |

## (請求書/領収書)の印刷例

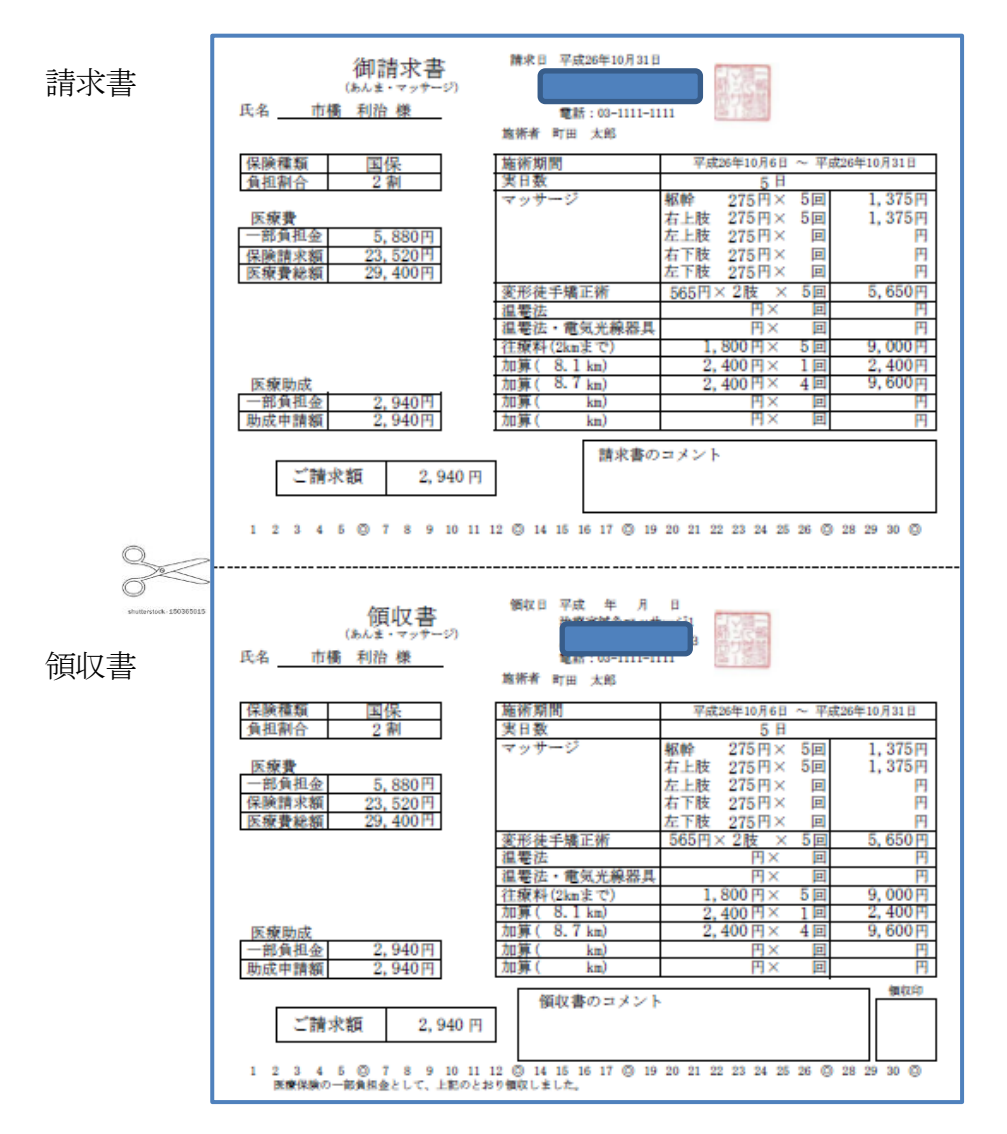

※ 請求書/領収書はA4用紙に上下1つずつ印刷されます。2つに切って使用します。

社印を印刷する場合([施設登録画面]で登録します)には、カラープリンタを使用する必要があります。

※ 一括印刷の場合は、領収書印刷機能はありません。。